## Scratch.

- 1. Откройте программу Scratch.
- 2. На вкладке «фоны» загрузите какой-нибудь красивый стандартный фон.
- 3. Добавьте три новых спрайта из библиотеки Bat1, Bat2 и девочку Abby. Удалите уже имеющийся спрайт Лисенка.
- 4. Составьте программу, в которой:

## Abby:

Когда щелкнут по зеленому флагу (раздел «События»)

Внутрь <u>цикла всегда</u> (раздел «Управление») добавьте команды:

<u>Плыть 0.5 секунды в точку (раздел «Движение») мышка по х, мышка по у (раздел</u> «Сенсоры»).

Если (раздел «Управление») касается Bat1 (раздел «Сенсоры»), то

<u>Сказать «Это летучая мышь 1!!!»</u> (раздел «Внешность»)

Если (раздел «Управление») касается Bat2 (раздел «Сенсоры»), то

<u>Сказать «Это летучая мышь 2!!!»</u> (раздел «Внешность»).

## Летучие мыши (программы одинаковые для обеих мышей):

Когда щелкнут по зеленому флагу (раздел «События»)

Внутрь <u>цикла всегда (раздел «Управление»</u>) добавьте команды:

<u>Плыть 0.5 секунды в точку (р</u>аздел «Движение») со случайными координатами: х от -180 до 180 и у от -140 до 140 (раздел «Операторы»).

Если (раздел «Управление») касается Abby (раздел «Сенсоры»), то

говорить «Я тебя съем!!!» в течение 1 секунды (раздел «Внешность»).

Следующий костюм (раздел «Внешность»)

Покажите задание преподавателю!